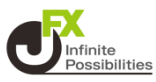

目次

- レートページ案内

   ・・・レートページ画面の表示 P2
   ・・・リスト
   P4
   ・・・パネルS
   P6
   ・・・パネルL
   P8
   ・・・取引条件
   P10

   2. 通貨ペアの表示/非表示
- 3. 通貨ペアの並べ替え <u>P14</u>

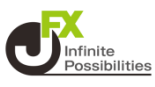

レートでは、現在レート、高値安値などの四本値、取引条件の確 認などができます。

1 メニューバーにある 【レート】をタップして表示します。

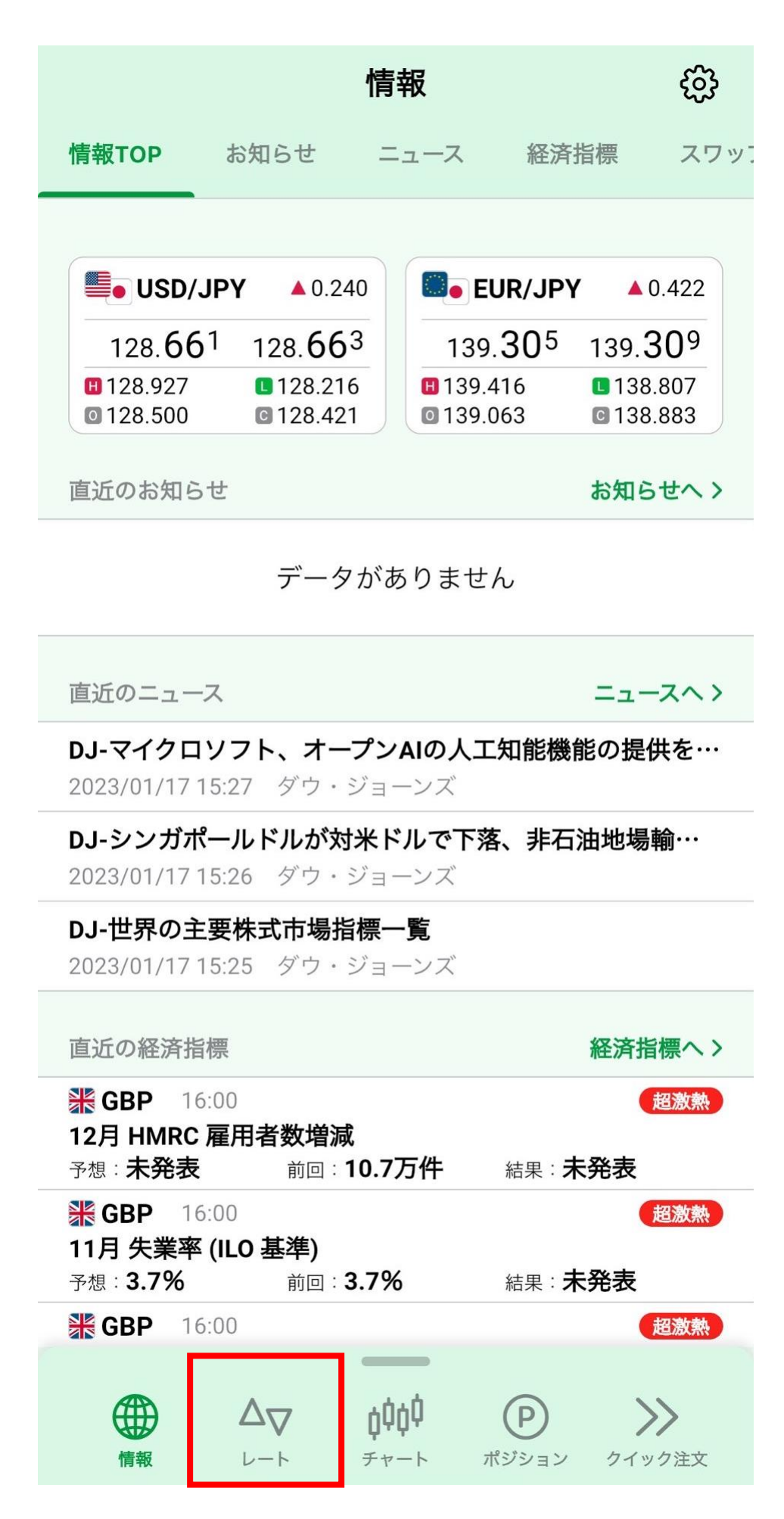

### 2 上部のメニューのタップや、画面を左右にスライドすることで メニューを切り替えることもできます

|             | レート     |     |         |           |
|-------------|---------|-----|---------|-----------|
| リスト         | パネルS    | パネ  | lμ      | 取引条件      |
| 通貨ペア        | BID     | SP  | ASK     | 前日比       |
| USD/JPY     | 128.727 | 0.2 | 128.729 | ▲ 0.306   |
| EUR/JPY     | 139.410 | 0.4 | 139.414 | ▲ 0.527   |
| SBP/JPY     | 157.047 | 0.9 | 157.056 | ▲ 0.511   |
| Se AUD/JPY  | 89.726  | 0.6 | 89.732  | ▲ 0.349   |
| 🖾 🖲 NZD/JPY | 82.405  | 0.8 | 82.413  | ▲ 0.444   |
| AD/JPY      | 96.051  | 1.5 | 96.066  | ▲ 0.189   |
| CHF/JPY     | 139.222 | 1.6 | 139.238 | ▲ 0.665   |
| ≥ ZAR/JPY   | 7.551   | 0.8 | 7.559   | ▲ 0.013   |
| Co TRY/JPY  | 6.831   | 1.6 | 6.847   | ▲ 0.037   |
| EUR/USD     | 1.08291 | 0.3 | 1.08294 | ▲ 0.00139 |
| GBP/USD     | 1.21999 | 0.6 | 1.22005 | ▲ 0.00107 |
| EUR/GBP     | 0.88768 | 0.8 | 0.88776 | ▲ 0.00067 |
| AUD/USD     | 0.69703 | 0.4 | 0.69707 | ▲ 0.00107 |

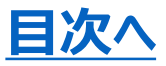

# リスト

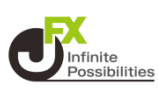

# リストは通貨ペアを一覧形式で並べて確認できる画面です。

|            | レ         | レート |         |           |  |
|------------|-----------|-----|---------|-----------|--|
| リスト        | パネルS      | パネ  | JLL     | 取引条件      |  |
| 通貨ペア       | BID       | SP  | ASK     | 前日比       |  |
| USD/JP     | Y 128.727 | 0.2 | 128.729 | ▲ 0.306   |  |
| EUR/JP     | Y 139.410 | 0.4 | 139.414 | ▲ 0.527   |  |
| SBP/JP     | Y 157.047 | 0.9 | 157.056 | ▲ 0.511   |  |
| 🖾 🕘 AUD/JP | Y 89.726  | 0.6 | 89.732  | ▲ 0.349   |  |
| KE NZD/JP  | Y 82.405  | 0.8 | 82.413  | ▲ 0.444   |  |
| 🛃 CAD/JP   | Y 96.051  | 1.5 | 96.066  | ▲ 0.189   |  |
| E CHF/JP   | Y 139.222 | 1.6 | 139.238 | ▲ 0.665   |  |
| ≥ ZAR/JP   | Y 7.551   | 0.8 | 7.559   | ▲ 0.013   |  |
|            | Y 6.831   | 1.6 | 6.847   | ▲ 0.037   |  |
| EUR/US     | D 1.08291 | 0.3 | 1.08294 | ▲ 0.00139 |  |
| GBP/US     | D 1.21999 | 0.6 | 1.22005 | ▲ 0.00107 |  |
| EUR/GB     | P 0.88768 | 0.8 | 0.88776 | ▲ 0.00067 |  |
| AUD/US     | D 0.69703 | 0.4 | 0.69707 | ▲ 0.00107 |  |

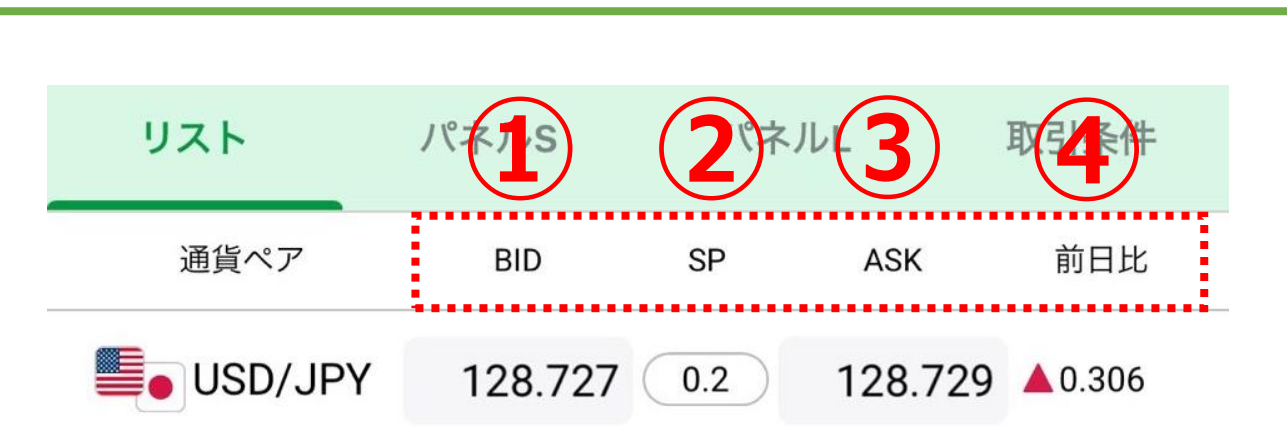

リスト

- 1 BID ··· BID (売) レート
- **2SP ・・・ スプレッド**
- ③ASK···· ASK(買)レート
- ④前日比・・・前日ニューヨーククローズの終値(BID基準)と 現在のBIDの差

#### 通貨ペア、スプレッド、前日比を タップすると通貨ペア情報が表 示されます。

**USD/JPY 1**54.621 **4.9 1**54.670 始値 154.676 前日比 0.084 高値 154.700 安値 154.624 NYCL 154.537 Time 13:42:49 取引条件 ポジションサマリ 取引単位 1,000通貨 新規注文可能数量(最小) 1Lot 新規注文可能数量(最大) 1,000Lot 決済注文可能数量 (最大) 1,000Lot ポジション制限数量 30,000Lot 証拠金(売) 4,600円 証拠金(買) 4,600円

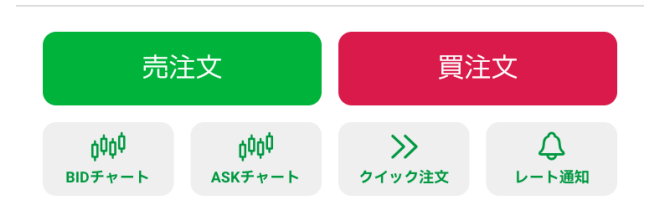

#### BID(売)レート、ASK (買)レートをタップすると チャートが表示されます。

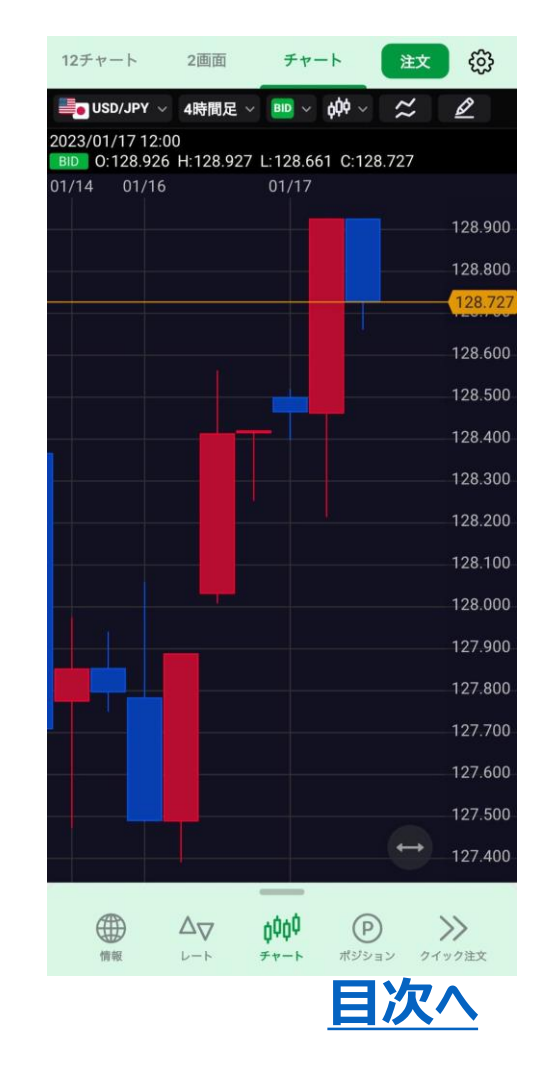

# パネルS

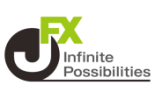

### パネルSはリストよりも文字サイズが大きく、高値 / 安値の表示 があります。

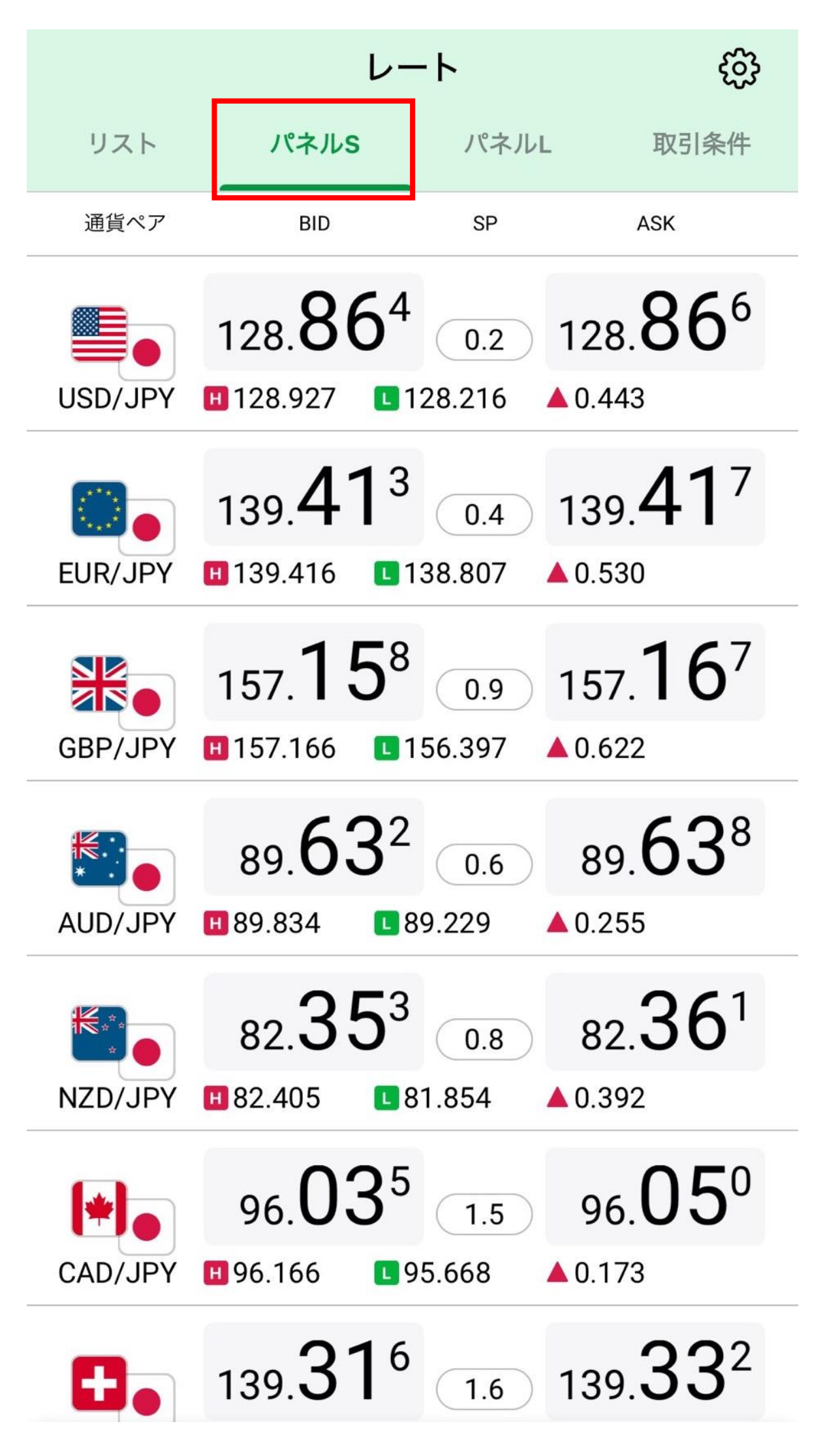

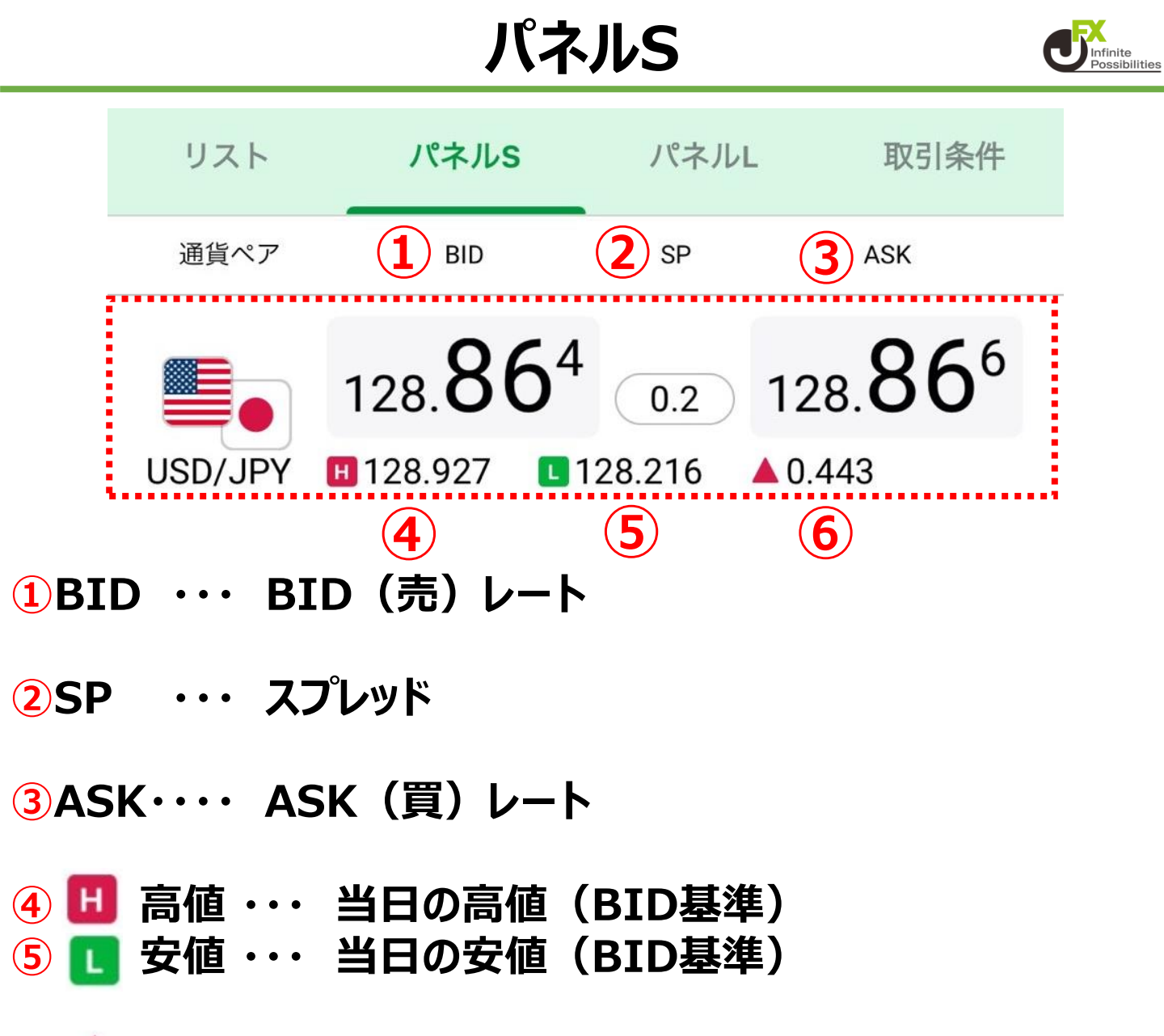

#### ⑥ ▲ 前日比・・・前日ニューヨーククローズの終値(BID基) 準)と現在のBIDの差

| 気示されます。<br>■•USD/JPY ▲154.62                                                          | 21 4.9 ▲154.670                                                          | 12チャート<br>■ USD/JF                              | 2画面<br>PY ~ 4時間足、                | <i>∓</i> τ−ト                | x @<br>↓                                                                                        |
|---------------------------------------------------------------------------------------|--------------------------------------------------------------------------|-------------------------------------------------|----------------------------------|-----------------------------|-------------------------------------------------------------------------------------------------|
| 始値 154.676<br>高値 154.700<br>NYCL 154.537                                              | 前日比 0.084<br>安値 154.624<br>Time 13:42:49<br>ポジションサマリ                     | 2023/01/17<br>BID 0:128<br>01/14 0 <sup>-</sup> | 12:00<br>8.926 H:128.927<br>1/16 | L:128.661 C:128.72<br>01/17 | ,<br>128.900<br>128.800<br>(128.727)                                                            |
| 取引単位<br>新規注文可能数量(最小)<br>新規注文可能数量(最大)<br>決済注文可能数量(最大)<br>ポジション制限数量<br>証拠金(売)<br>証拠金(買) | 1,000通貨<br>1Lot<br>1,000Lot<br>1,000Lot<br>30,000Lot<br>4,600円<br>4,600円 |                                                 |                                  |                             | 128.600<br>128.500<br>128.400<br>128.200<br>128.200<br>128.100<br>128.000<br>127.900<br>127.800 |
| 売注文                                                                                   | 買注文                                                                      |                                                 |                                  |                             | 127.500<br>127.500<br>→ 127.400                                                                 |

7

# パネルL

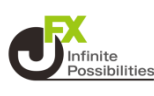

# パネルLは、最も表示サイズが大きい画面です。

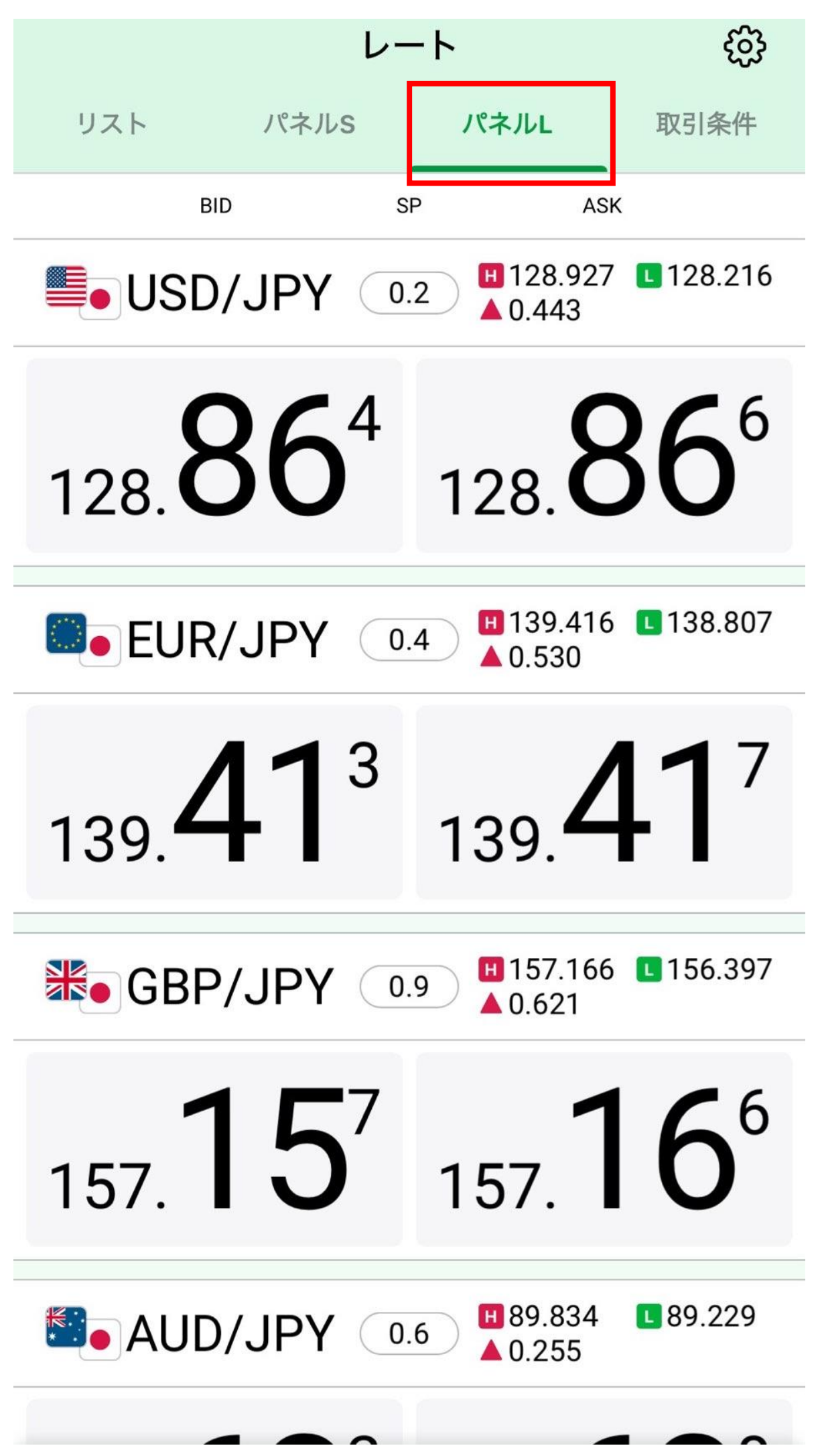

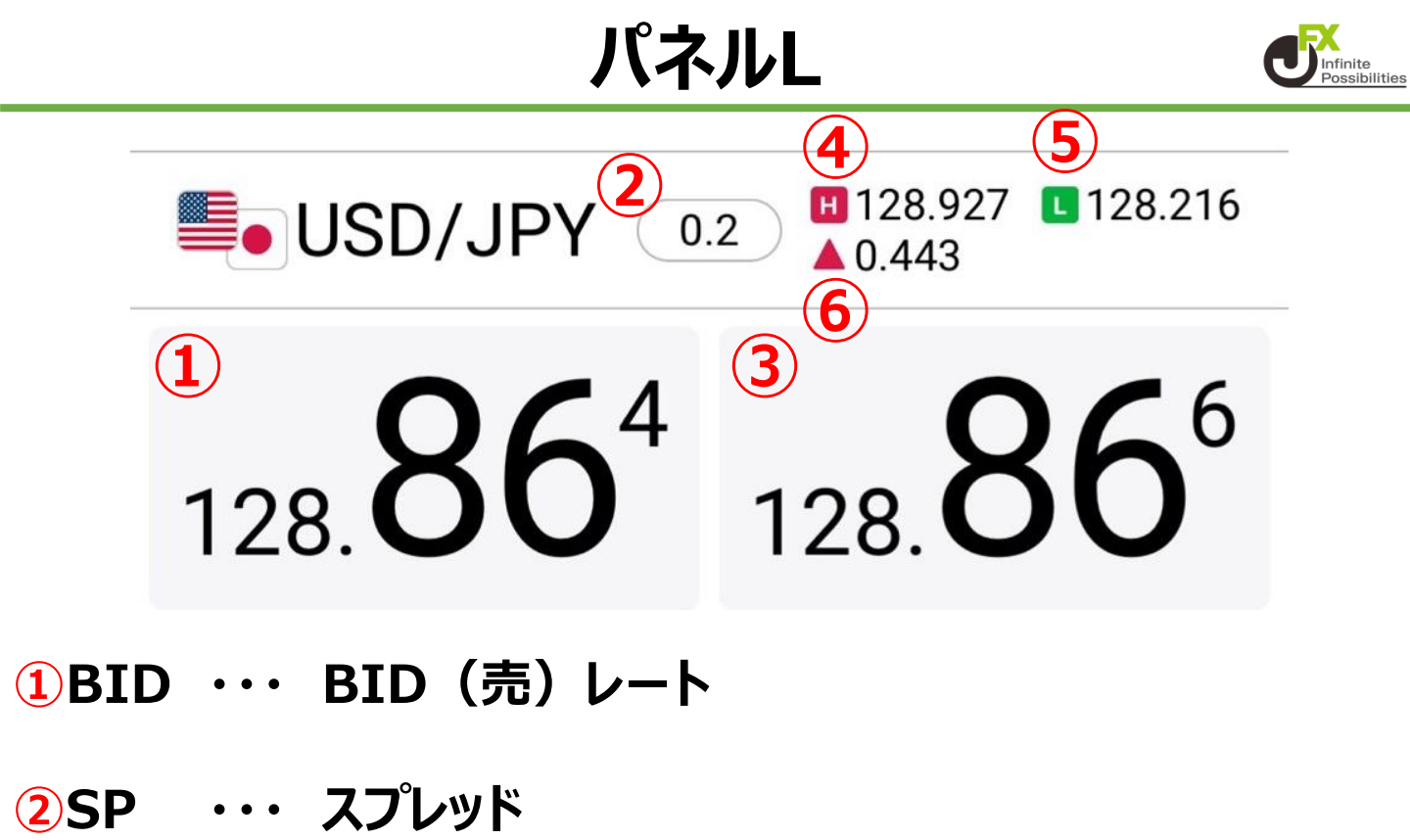

- ③ASK···· ASK(買)レート
- 4 🛄 高値 ・・・ 当日の高値(BID基準) 5 🔃 安値 ··· 当日の安値(BID基準)

## 🤞 🔺 前日比・・・前日ニューヨーククローズの終値 (BID基 準)と現在のBIDの差

| USD/JPY 154.02   | 1 4.9 154.670 |                            | ⊻画面<br>Y ∨ 4時間足 ∨ <u>■□</u> ∨ фФ   |         |
|------------------|---------------|----------------------------|------------------------------------|---------|
| 值 154.676        | 前日比 0.084     | 2023/01/17 1<br>BID 0:128. | 12:00<br>926 H:128.927 L:128.661 C | 128.727 |
| 值 154.700        | 安値 154.624    | 01/14 01/                  | /16 01/17                          |         |
| YCL 154.537      | Time 13:42:49 |                            |                                    | 128.900 |
| 取引条件             | ポジションサマリ      |                            |                                    | 128.800 |
|                  |               |                            |                                    | 128.727 |
| 引単位              | 1,000通貨       |                            |                                    | 128.600 |
| 規注文可能数量(最小)      | 1Lot          |                            |                                    | 128.500 |
| 規注文可能数量(最大)      | 1,000Lot      |                            |                                    | 128.400 |
| 済注文可能数量(最大)      | 1,000Lot      |                            |                                    | 128.300 |
| ジション制限数量         | 30,000Lot     |                            |                                    | 128.200 |
| 视金(売)<br>地 み (罒) | 4,600円        |                            |                                    | 128.100 |
| 拠金(貝)            | 4,600円        |                            |                                    | 128.000 |
|                  |               |                            |                                    | 127.900 |
|                  |               |                            |                                    | 127.800 |
|                  |               |                            |                                    | 127.700 |
|                  |               |                            |                                    | 127.600 |
|                  |               |                            |                                    | 127 500 |
| <b></b> = 汴 廿    | 四次女           |                            |                                    |         |

# 取引条件

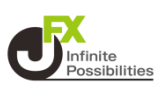

# 取引条件は、各通貨ペアの1Lotあたりの通貨数量や、1回あたりの最大注文可能数量、必要証拠金などが確認できます。

|                | レート   |                         |                 |            |
|----------------|-------|-------------------------|-----------------|------------|
| リスト            | パネルS  | パネルL                    | 取               | 对条件        |
| 通貨ペア           | 1Lot  | 注文可能Lot数<br>(上:新規 下:決済) | ポジション<br>制限Lot数 | 証拠金<br>(円) |
| SD/JPY         | 1,000 | 1~1,000<br>1~1,000      | 30,000          | 4,600      |
| Sector EUR/JPY | 1,000 | 1~500<br>1~500          | 30,000          | 5,000      |
| GBP/JPY        | 1,000 | 1~2,000<br>1~2,000      | 30,000          | 5,800      |
| Se AUD/JPY     | 1,000 | 1~3,000<br>1~3,000      | 15,000          | 3,500      |
| Se NZD/JPY     | 1,000 | 1~3,000<br>1~3,000      | 15,000          | 3,600      |
| He CAD/JPY     | 1,000 | 1~3,000<br>1~3,000      | 15,000          | 4,100      |
| CHF/JPY        | 1,000 | 1~3,000<br>1~3,000      | 15,000          | 5,200      |
| ► ZAR/JPY      | 1,000 | 1~3,000<br>1~3,000      | 30,000          | 700        |
| C TRY/JPY      | 1,000 | 1~3,000<br>1~3,000      | 15,000          | 800        |
| EUR/USD        | 1,000 | 1~3,000<br>1~3,000      | 30,000          | 5,700      |
| GBP/USD        | 1,000 | 1~2,000<br>1~2,000      | 30,000          | 7,800      |
| EUR/GBP        | 1,000 | 1~3,000<br>1~3,000      | 30,000          | 5,700      |
| AUD/USD        | 1,000 | 1~3,000                 | 15,000          | 3,800      |

# 取引条件

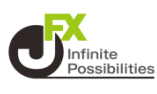

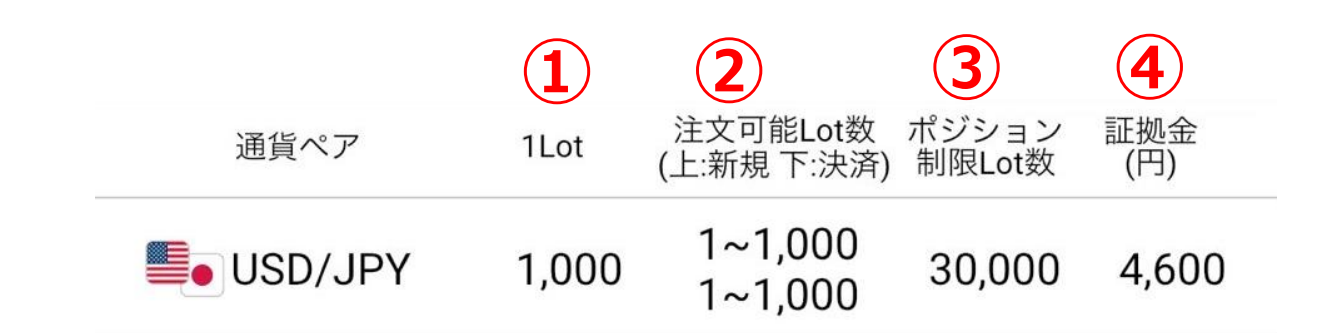

#### **1**Lot ··· 1Lotあたりの取引数量

②注文可能Lot数 ··· 1回あたりの注文可能Lot数

③ポジション・・・・ 保有できるポジションの最大Lot数

④証拠金 ··· 1Lotあたりの必要証拠金

#### 各項目をタップすると通貨ペア情報が表示されます。

| 始値<br>高値<br>NYCL | 154.676<br>154.700<br>154.537 | 前日比<br>安値<br>Time | 0.084<br>154.624<br>13:42:49 |
|------------------|-------------------------------|-------------------|------------------------------|
| Ę                | 双引条件                          | ポジショ              | ンサマリ                         |
| 取引单位             |                               |                   | 1,000通貨                      |
| 新規注意             | 文可能数量(最小)                     |                   | 1Lot                         |
| 新規注意             | 文可能数量(最大)                     |                   | 1,000Lot                     |
| 決済注意             | 文可能数量(最大)                     |                   | 1,000Lot                     |
| ポジシ              | ョン制限数量                        |                   | 30,000Lot                    |
| 証拠金              | (売)                           |                   | 4,600円                       |
| 証拠金              | (買)                           |                   | 4,600円                       |

**■• USD/JPY** ▲154.621 <u>4.9</u> ▲154.670

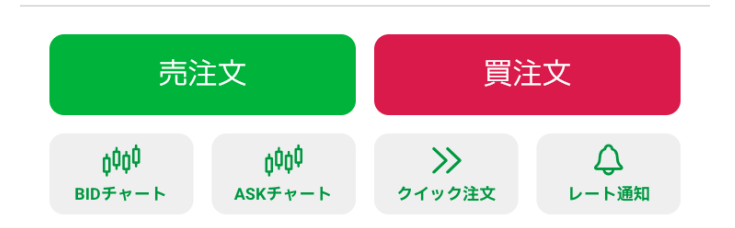

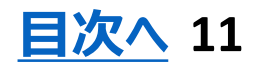

通貨ペアの表示/非表示

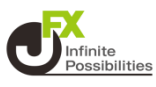

### レートに表示する通貨ペアの表示/非表示設定を変更できます。

# 1 右上の 🍄 をタップします。

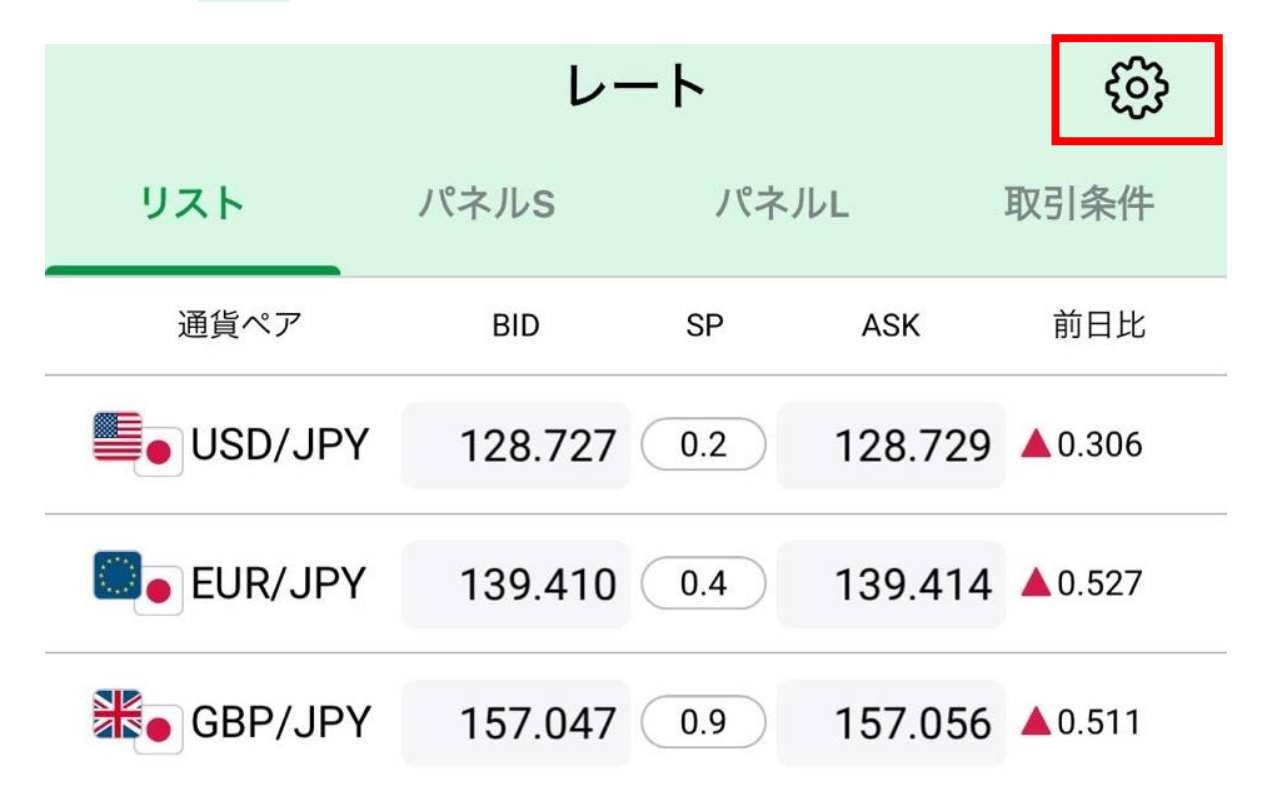

## 2 【表示通貨変更】をタップします。

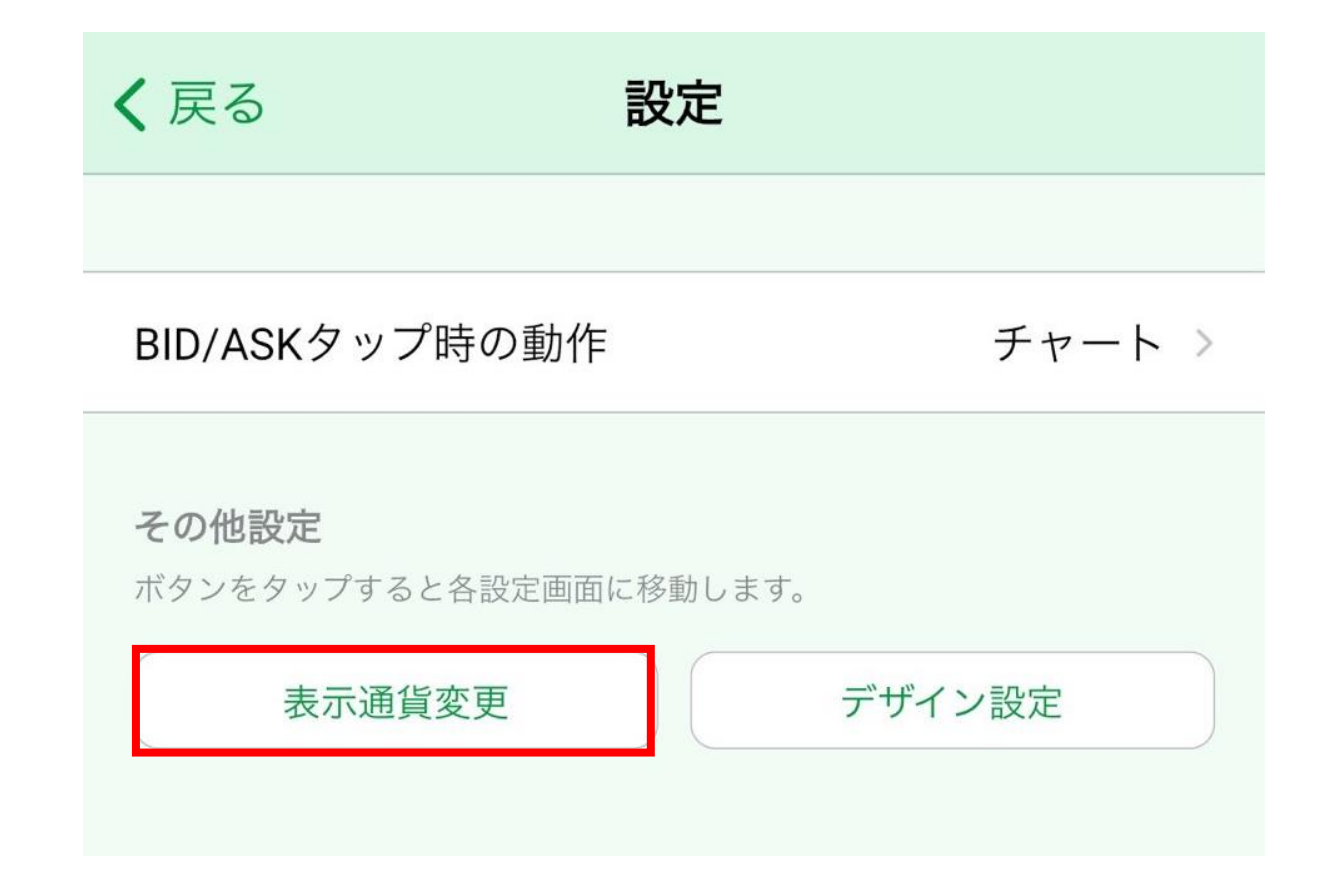

# 通貨ペアの表示/非表示

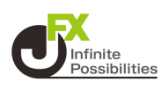

### 3 「My通貨ペア」のメニューが開きます。左側のチェックボック スのオン/オフで通貨ペアの表示/非表示を変更できます。

| 設定                                                                                                    |           |                   |          |  |  |
|----------------------------------------------------------------------------------------------------|-----------|-------------------|----------|--|--|
| アプリ                                                                                                    | 設定 注文設定   | <b>My通貨ペア</b> デザ- | イン設定     |  |  |
|                                                                                                    | USD/JPY   | 設定                |          |  |  |
|                                                                                                    | EUR/JPY   | 設定                |          |  |  |
|                                                                                                    | GBP/JPY   | 設定                | $\equiv$ |  |  |
| <ul> <li>Image: A start of the start of the start of</li></ul> | AUD/JPY   | 🔽表示               |          |  |  |
| <ul> <li>Image: A start of the start of the start of</li></ul> | NZD/JPY   | 非表:               | 示        |  |  |
| <ul> <li>Image: A start of the start of the start of</li></ul> | CAD/JPY   | 設定                | =        |  |  |
|                                                                                                    |           | 設定                | $\equiv$ |  |  |
|                                                                                                    | E ZAR/JPY | 設定                | $\equiv$ |  |  |
| <ul> <li>Image: A start of the start of the start of</li></ul> |           | 設定                |          |  |  |
|                                                                                                    | EUR/USD   | 設定                | =        |  |  |
|                                                                                                    | GBP/USD   | 設定                | =        |  |  |
|                                                                                                    | EUR/GBP   | 設定                |          |  |  |
|                                                                                                    | AUD/USD   | 設定                |          |  |  |

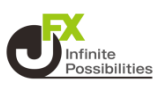

#### レートに表示する通貨ペアの並べ替えができます。

# 1 右上の 🍄 をタップします。

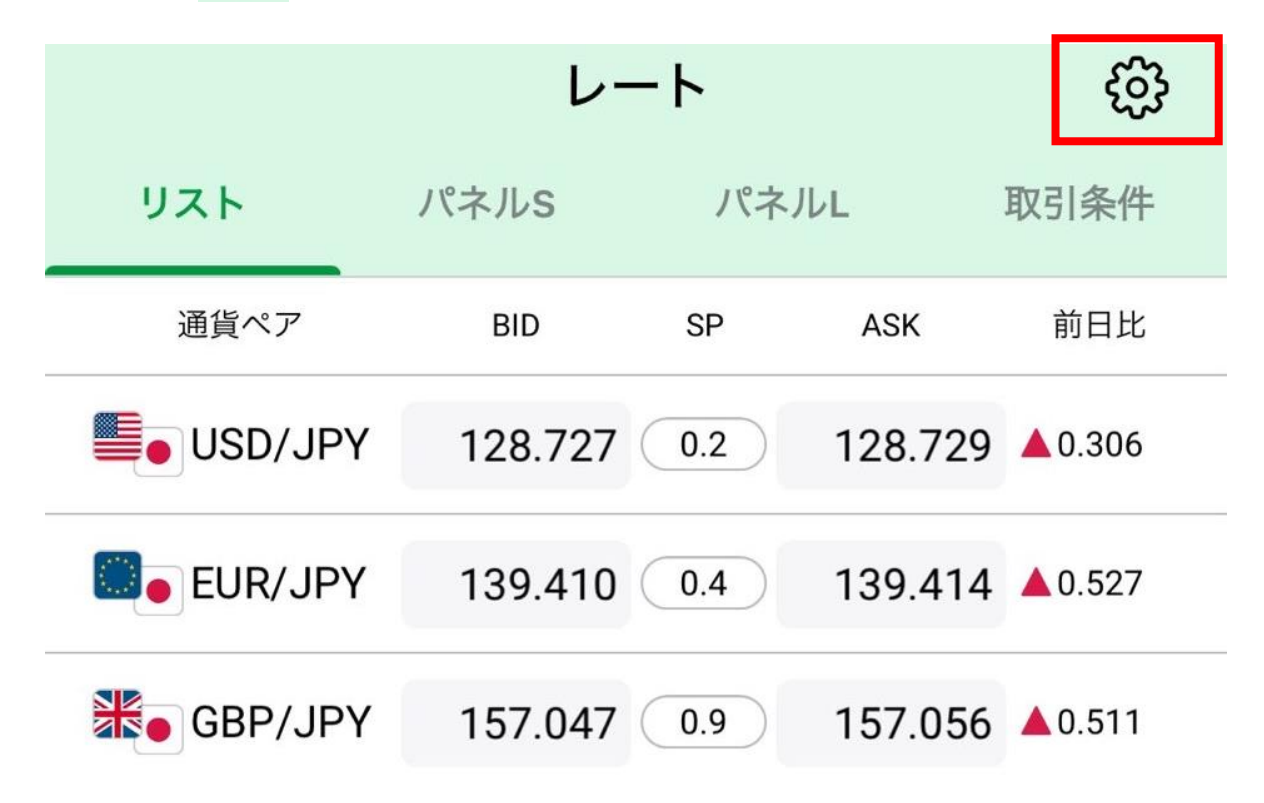

## 2 【表示通貨変更】をタップします。

く 戻る 設定 BID/ASKタップ時の動作 チャート > その他設定 ボタンをタップすると各設定画面に移動します。 デザイン設定 表示通貨変更

通貨ペアの並べ替え

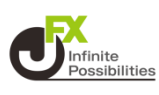

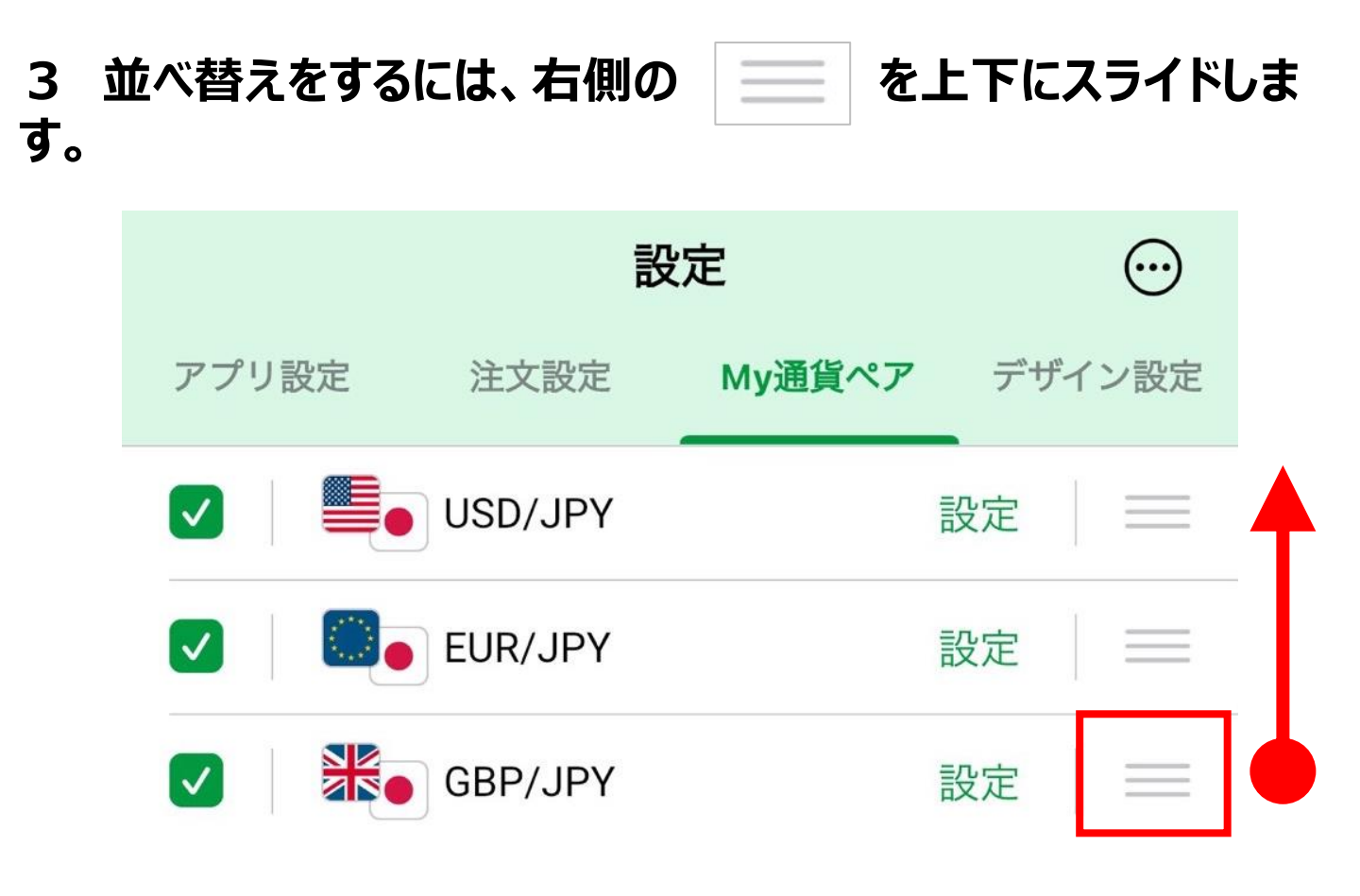

### 4 並べ替えたい位置まで移動したら指を離します。画面下部の を【レート】をタップすると設定が反映されています。

| 設定                                                                                                    |         |        |     | $\odot$  |
|----------------------------------------------------------------------------------------------------|---------|--------|-----|----------|
| アプリ設定                                                                                                    | 注文設定    | My通貨ペア | デザイ | ン設定      |
| Image: A state of the state of the state | GBP/JPY | j      | 設定  | $\equiv$ |
|                                                                                                    |         |        | 設定  |          |
|                                                                                                    | EUR/JPY | I      | 設定  |          |

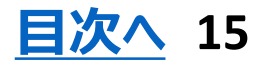